#### WinCC Flexibleインストール時に 繰り返し再起動を要求される場合の対処方法

本資料は、シーメンスのWebサイトを参考に作成しています。 詳細な内容に関してはシーメンスのWebサイトも合わせてご参照ください。

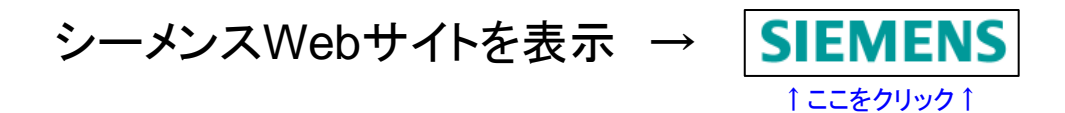

## ①レジストリエディタを起動

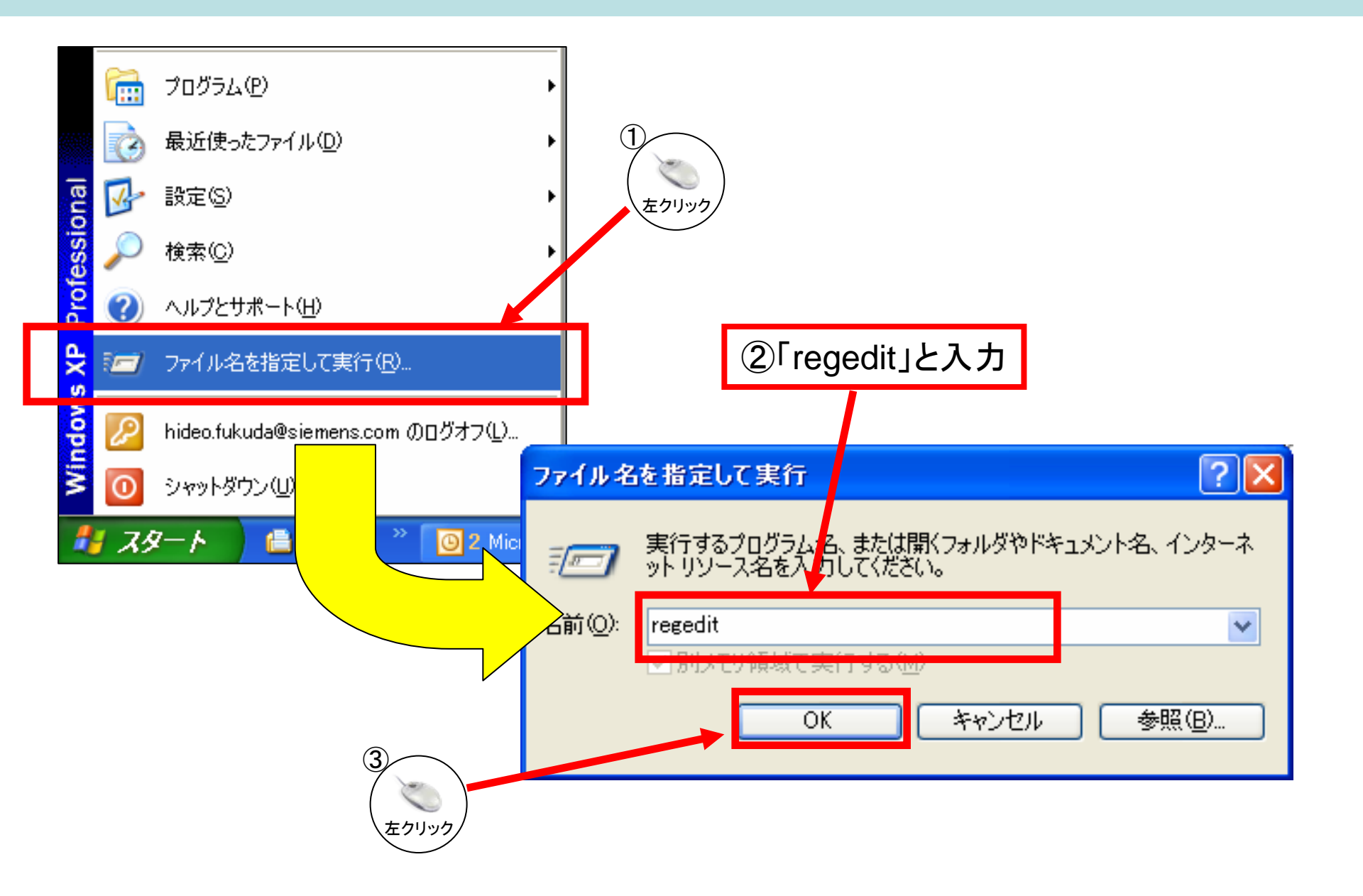

### ②レジストリキーのパスを選択

# 左側のツリービューで[HKEY\_LOCAL\_MACHINE]–[System] -[CurrentControlSet]–[Control]–[Session Manager]を選択する

| 癬 レジストリ エディタ                                                                                                    |   |                                                                                                    |                                                                                                    |                                                        |
|----------------------------------------------------------------------------------------------------|---|----------------------------------------------------------------------------------------------------|----------------------------------------------------------------------------------------------------|--------------------------------------------------------|
| ファイル(E) 編集(E) 表示(V) お気に入り(A) ヘルプ(H)                                                                                                    |   |                                                                                                    |                                                                                                    |                                                        |
| <ul> <li>■ マイコンピュータ</li> <li>■ ● HKEY_CLASSES_ROOT</li> <li>■ ● HKEY_CURRENT_USER</li> <li>■ ● HKEY_CORAL_MACLENE</li> </ul>                                                                                                    | ^ | 名前<br>動(既定)<br>動BootExecute                                                                                                    | 種類<br>REG_SZ<br>REG_MULTI_SZ                                                                                                    | データ<br>(値の設定なし<br>autocheck av                         |
|                                                                                                    |   | CriticalSectionTimeout     CWDIIIegalInDIISearch     EnableMCA     EnableMCE                                                                                                    | REG_DWORD<br>REG_DWORD<br>REG_DWORD<br>REG_DWORD                                                                                                    | 0×00278d00<br>0×000000001<br>0×000000001<br>0×00000000 |
| SYSTEM ControlSet001 ControlSet003 CurrentControlSet CurrentControlSet CurrentControl Control Current Control Current Current |   | ExcludeFromKnownDIIs     GlobalFlag     HeapDeCommitFreeBlockThreshold     HeapDeCommitTotalFreeThreshold     HeapSegmentCommit     HeapSegmentReserve     LicensedProcessors     ObjectDirectories     ProcessorControl     ProtectionMode     RegisteredProcessors     ResourceTimeoutCount | REG_MULTI_S2<br>REG_DWORD<br>REG_DWORD<br>REG_DWORD<br>REG_DWORD<br>REG_DWORD<br>REG_DWORD<br>REG_DWORD<br>REG_DWORD<br>REG_DWORD<br>REG_DWORD<br>REG_DWORD | 0x00000000<br>0x00000000<br>0x00000000<br>0x000000     |
| AppCompatibility  AppPatches  DOS Devices  Environment                                                                                                    |   |                                                                                                    |                                                                                                    | >                                                      |

## ③レジストリキーを開く

右側のアイテムで「PendingFileRenameOperations」があればダブルクリック ※上記キーが無い場合は、この方法では解決しません。シーメンスにお問合せください

| 🧃 レジストリ エディタ                                                                                                    |   |                                                                                                    |                                                                                                    |                                                                                                    |
|----------------------------------------------------------------------------------------------------|---|----------------------------------------------------------------------------------------------------|----------------------------------------------------------------------------------------------------|----------------------------------------------------------------------------------------------------|
| ファイル(E) 編集(E) 表示(V) お気に入り(A) ヘルプ(H)                                                                                                    |   |                                                                                                    |                                                                                                    |                                                                                                    |
| ファイル(E) 編集(E) 表示(V) お気に入り(A) ヘルプ(H)         マイコンピュータ         HKEY_CLASSES_ROOT         HKEY_CLASSES_ROOT         HKEY_CURRENT_USER         HKEY_LOCAL_MACHINE         HKEY_LOCAL_MACHINE         HARDWARE         SAM         SECURITY         SOFTWARE         SYSTEM         ControlSet001         ControlSet003         CurrentControlSet         Control         AGP         BackupRestore         Biosinfo         BootVerificationProgram         ServiceCurrent         ServiceGroupOrder                                                                                                    |   | 名前<br>④ (死定)<br>● BootExecute<br>W CriticalSectionTimeout<br>W CriticalSectionTimeout<br>W CriticalSectionTimeout<br>W CWDIIlegalInDIISearch<br>W EnableMCA<br>W EnableMCE<br>● ExcludeFromKnownDIIs<br>W EnableMCE<br>● ExcludeFromKnownDIIs<br>W HeapDeCommitFreeBlockThreshold<br>W HeapDeCommitFreeBlockThreshold<br>W HeapDeCommitTotalFreeThreshold<br>W HeapSegmentCommit<br>W HeapSegmentReserve<br>W LicensedProcessors<br>PendingFileRenameOperations<br>W FrocessorConnetications<br>W ProtectionMode<br>W RegisteredProcessors<br>W ResourceTimeoutCount | 種類<br>REG_SZ<br>REG_MULTI_SZ<br>REG_DWORD<br>REG_DWORD<br>REG_DWORD<br>REG_DWORD<br>REG_DWORD<br>REG_DWORD<br>REG_DWORD<br>REG_DWORD<br>REG_DWORD<br>REG_DWORD<br>REG_DWORD<br>REG_DWORD<br>REG_DWORD<br>REG_DWORD<br>REG_DWORD<br>REG_DWORD<br>REG_DWORD<br>REG_DWORD | データ<br>(値の設定な)<br>autocheck at<br>0×00278d00<br>0×00000001<br>0×00000000<br>0×00000000<br>0×00000000 |
| <ul> <li>Gession Manager</li> <li>AppCompatibility</li> <li>Gession Patches</li> <li>Gession Patches</li> <li>G</li></ul> | > | < 100 million                                                                                                    |                                                                                                    | >                                                                                                    |

④ファイルの削除・名前変更を行う

| Μ | lulti-String Editor                                                                                                    |                 |
|---|----------------------------------------------------------------------------------------------------|-----------------|
|   | Data:                                                                                                    |                 |
|   | \??\C:\WINNT.400\Installer\{34B13741-AF4A-4D94-BBF55-12DAC45017BA}\1031.MST                                                                                 | Ja)             |
|   | \??\C:\WINNT.400\Installer\{34B13741-AF4A-4D94-BBF55-12DAC45017BA}\TBM9C.tmp<br>\??\C:\WINNT.400\Installer\{34B13741-AF4A-4D94-BBF55-12DAC45017BA}\1403.MST | } <sup>b)</sup> |
|   |                                                                                                    |                 |
|   |                                                                                                    |                 |
|   | OK Cancel <u>H</u> elp                                                                                                    |                 |

- ・空白行の前に1行だけある場合(上記のaのような場合) 削除されるべきファイルのパスです。エクスプローラ等のファイラーで削除してください
- ・空白行の前に2行連続で記述がある場合(上記のbのような場合) ファイル名を変更されるべきファイルのパスです。 エクスプローラ等のファイラーで1行目のファイルを探し、2行目のパス・ファイル名に 変更してください。

※ファイルの削除・名前変更ができない場合は、次の手順(⑤)に進んでください

## ⑤レジストリキーを削除

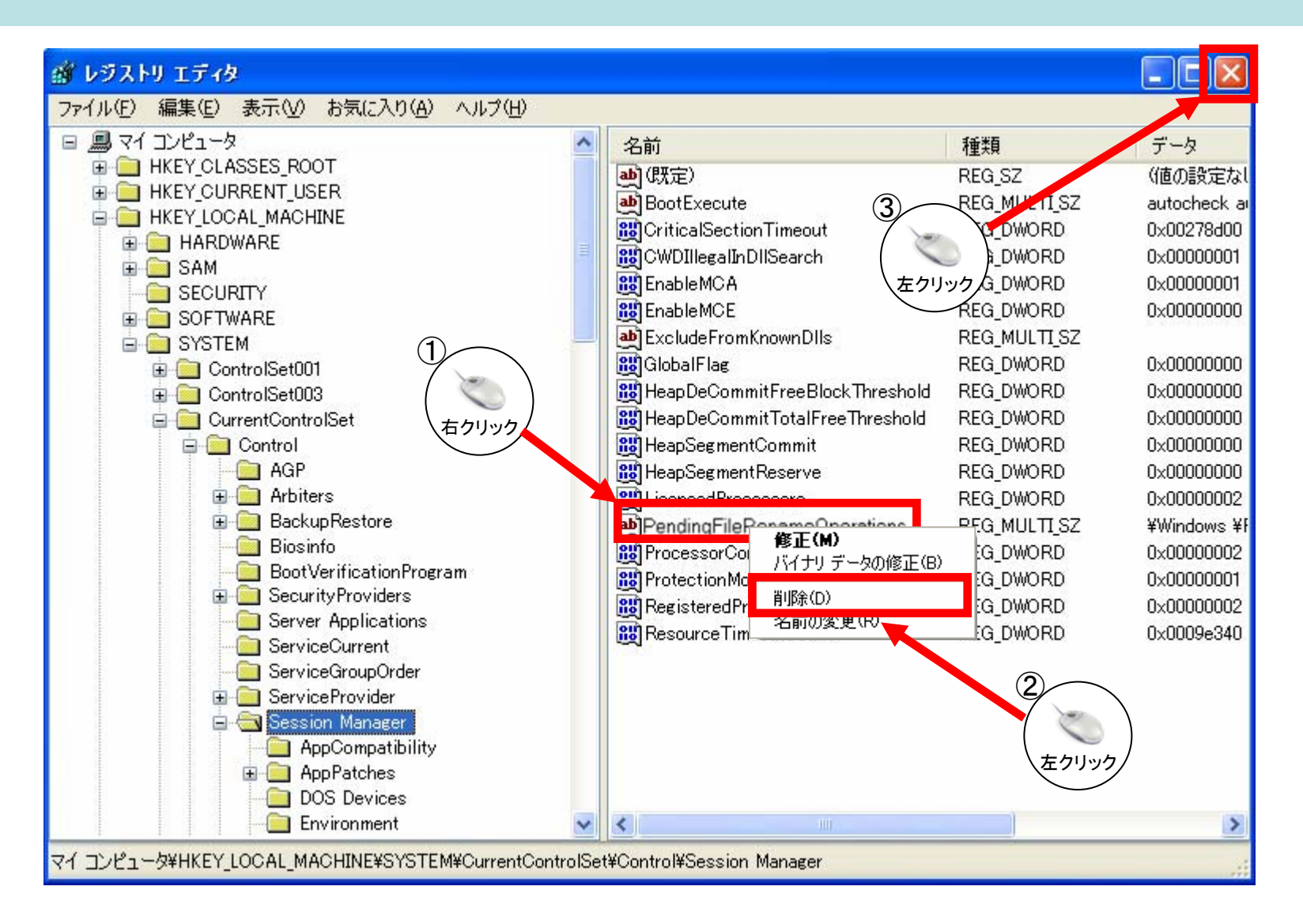

上記手順の後、再度製品のインストールを行ってください。